# **BOWLS SCOTLAND**

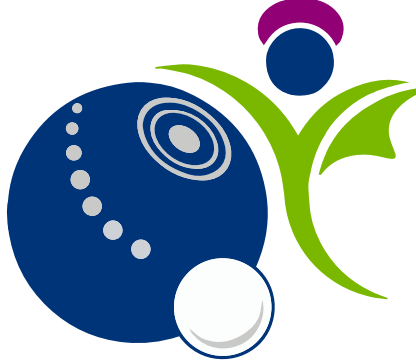

Online Club and Membership System

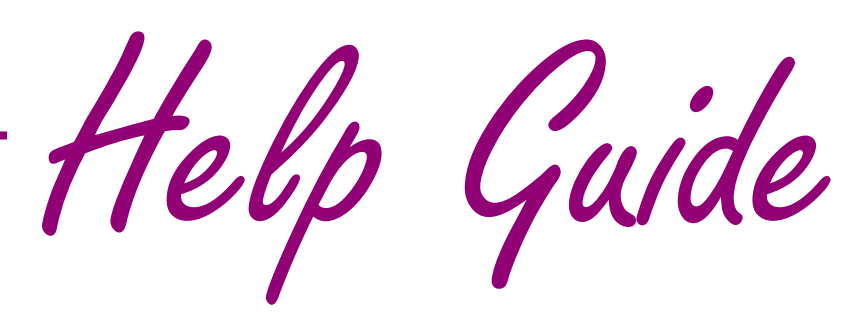

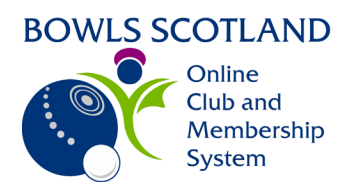

## How to create a profile

#### Page

# Contents

| How do I create a profile? | 2 |
|----------------------------|---|
| Choose a Club              | 2 |

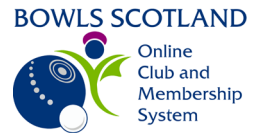

### How do I create a profile?

If you are new to the online club and membership system you can create a profile by clicking <u>here</u>. Then click on 'Sign Up'.

Г

| BOWLS SCOTLAND<br>Other<br>Chard<br>Membership<br>System |                                       |
|----------------------------------------------------------|---------------------------------------|
| Log In                                                   |                                       |
| Username                                                 |                                       |
| Password                                                 |                                       |
| Log In                                                   |                                       |
| C Keep me signed in                                      |                                       |
| Forgot Password?                                         |                                       |
| New Member?<br>Join Bowls Scotland today<br>Sign Up      | The 'Sign Up' form will be displayed. |

Complete the form as required. Some of the fields are mandatory. If you have not completed a mandatory field, it will be highlighted in red when you click on the 'Sign Up' button at the bottom of the form.

### Choose a Club

Adding your club(s) to your club profile is mandatory, to do this go to 'Choose A club' and click on 'Add'.

Note: If you are not a member of a Bowling Club within Scotland and you would like to enter the European Open Competition, please search for, and select the club named 'Bowls Europe'.

| BOV                 |                        | DTLAND<br>nline<br>ub and       |              |
|---------------------|------------------------|---------------------------------|--------------|
| <u></u>             | S S                    | embership<br>istem              |              |
| Sign Up             |                        |                                 |              |
| First Name          |                        | Last Name                       |              |
| Club                |                        | Finder                          |              |
| Email Address       |                        |                                 |              |
| trybowls@bowlssc    | otland.cor             | n                               |              |
| Contact Number      |                        |                                 |              |
|                     |                        |                                 |              |
| Date of Birth       |                        |                                 |              |
| 01 ¢                | 01                     | ¢ 190                           | 5 ¢          |
|                     |                        |                                 |              |
| Gender              |                        |                                 |              |
| 🔾 Male 🛛 Fema       | le                     |                                 |              |
| Username            |                        |                                 |              |
| trybowls@bowlssc    | otland.cor             | n                               |              |
| Password            |                        |                                 |              |
|                     |                        |                                 | 0            |
| Address             |                        |                                 |              |
| Address Line 1      |                        |                                 |              |
| 1 Test Street       |                        |                                 |              |
| Address Line 2      |                        |                                 |              |
| Address Line z      |                        |                                 |              |
|                     |                        |                                 |              |
|                     |                        |                                 |              |
| Address Line 2      |                        |                                 |              |
|                     |                        |                                 |              |
| Town                |                        | County                          |              |
| Ayr                 |                        | South Ayrshi                    | re ¢         |
|                     |                        | ·                               |              |
| Post Code           | Cou                    | ntry                            |              |
| KA8 1DR             | Un                     | iited Kingdom                   | ¢            |
| Choose a club       |                        |                                 |              |
| Choose a club to ac | ld                     |                                 |              |
| $\bigcirc$          |                        |                                 |              |
| ( + ) ADD           |                        |                                 |              |
|                     |                        |                                 |              |
| By clicking on Sig  | in Up you<br>s and Cor | agree to GoMe<br>ditions of Use | embership's  |
| To learn more cho   | ut how @               | Membership r                    | intects your |
| persona             | l data ple             | ase also read o                 | our          |
|                     | Privacy                | Policy                          |              |
|                     |                        |                                 |              |
|                     | Sigr                   | 1 Up                            |              |
|                     |                        |                                 |              |

A pop-up window will appear at the right-hand side of the screen. Start to type the club's name into the 'Type here to search' field. The search results will display club(s) that match the text entered.

- I. Select the required club by clicking on the tick beside it.
- 2. From here you can click 'Done'

| Select a club            | ✓ Done 2           |
|--------------------------|--------------------|
| Q bowls sc               | ×                  |
| Bowls Scotland B C (Ayr) | View Details 💿 🚺 1 |

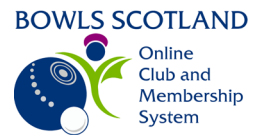

The club will now appear at the bottom of the Sign-Up form and you will have the option to add more clubs if required. To do this just click on 'Add' and follow the same process as before.

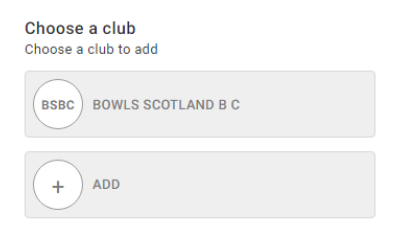

# Adding your club to your profile allows members to benefit from discounted rates for some events & courses.

The first time you log into the system the Agreements and Opt-ins page will be displayed. You will be asked about your Opt-in preferences. You will also have the option to download our Data protection policies or any other documentation that requires you to confirm that you have read and understood it. Once you have done this click 'Accept & Continue'.

|         | Agreements & Opt-ins                                                                       |              |
|---------|--------------------------------------------------------------------------------------------|--------------|
|         | Agreements & Opt-ins                                                                       |              |
|         | Accept & Continue                                                                          | $\leftarrow$ |
|         | Communication Preferences                                                                  |              |
|         | Our Communications                                                                         |              |
|         | I would like to receive an electronic version of the Online Club and Membership Newsletter |              |
|         | I would like to receive an electronic version of the Bowls Scotland newlsetter 0           |              |
|         | GoMembership Communications                                                                |              |
|         | I would like to receive GoMembership news, features and product information                |              |
|         | I would like to receive information from GoMembership's partners or affiliates             |              |
|         | By progressing you are also accepting 00Membership's<br>Terms and Conditions of Use.       |              |
|         | To learn more about how GoMembership protects your personal data please also read our      |              |
|         | Accept & Continue                                                                          |              |
| GoM     | embership Communications                                                                   |              |
| O I w   | ould like to receive GoMembership news, features and product information                   |              |
| □ I w   | ould like to receive information from GoMembership's partners or affiliates                |              |
| Bowls ( | icotland Privacy Notice                                                                    |              |
| C       | OWNEOAD                                                                                    |              |
| Please  | confirm that you have read and understood the Bowls Scotland Privacy Notice.               |              |

You can change your opt-in preferences at any time from the 'My Profile' page. Click on 'Opt-ins' and tick/untick the opt-ins as required.

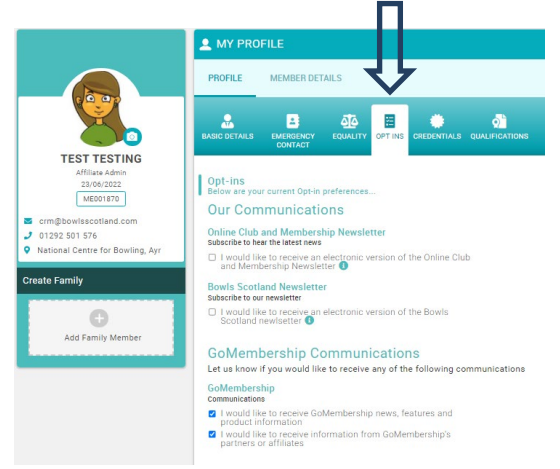

Each club has an administrator login on our online club and membership system. The administrator can see members profiles.